# ■ 고흥군 국민신문고 신청 안내

#### 1. 소통참여 - 군정에바란다 - 제안신청

| 소통참여      | 제안신청                                                                                          |
|-----------|-----------------------------------------------------------------------------------------------|
| 열린군수실 🛛   | Home > 소통참여 > 군정에바란다 > 제안신청 > 제안신청 🔹 🕞 🔄 🚽                                                    |
| 군정에바란다 —  |                                                                                               |
| • 제안신청    | ◎ 제안신청 이전게시판                                                                                  |
| • 나의제안    |                                                                                               |
| 자유게시판     | 일반적인 민원관련 문의사항을 상담하는 「군정에바란다」는 국민신문고와 통합되었으며, 홈페이지 로그인 없이                                     |
| 홈페이지 개선의견 | 국민신문고 본인 인증을 통해 글을 등록하실 수 있습니다.<br>※ 이용안내 : 1600-8172(대표번호) / 070-4266-7797(일반전화)             |
| 칭찬합시다     | ※ 국민신문고 상담안내 09:00~18:00(평일)<br>기존 드로되 미위은 조회하신 겨우 이저게시파를 이용해 조사고, 단병은 오하지 안는 구저에 과한 파우르은 이겨요 |
| 설문조사      | [자유게시판]에 등록하여 주시기 바랍니다.                                                                       |
| 정책자문위원회 + |                                                                                               |

#### 2. 개인정보 수집 및 이용 안내 - 동의 체크

개인정보 수집 및 이용 안내

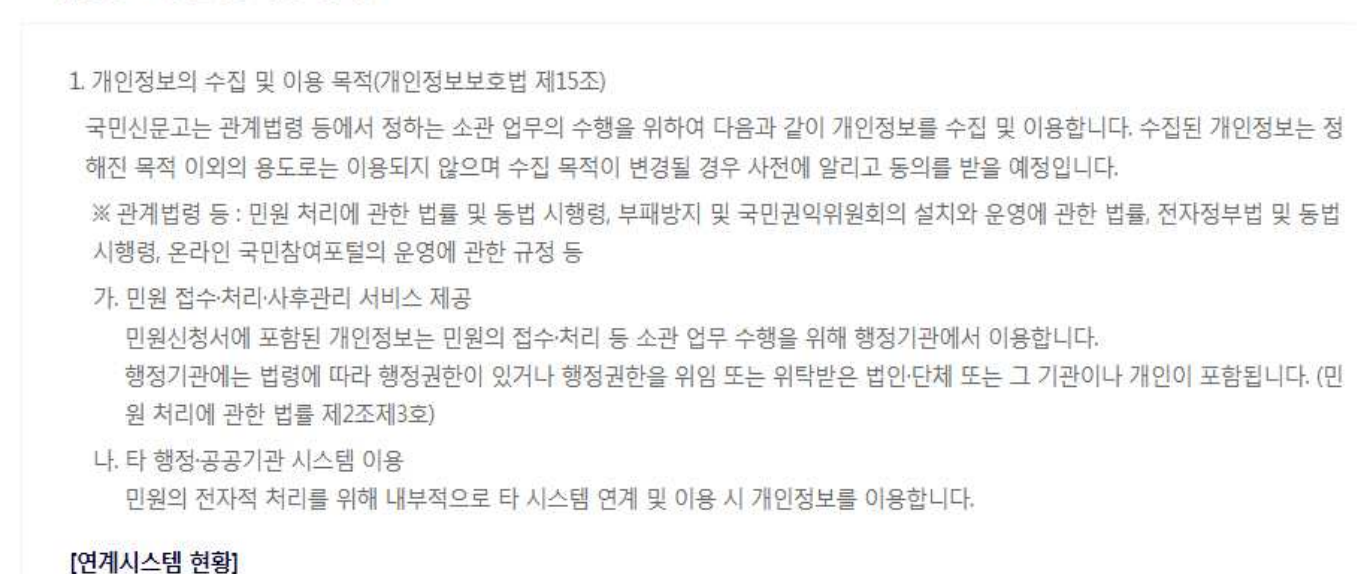

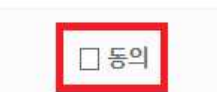

# 3. 신청인 본인인증 클릭

| 신청인 본인인증 | ✔ 표시는 필수 입력시                                                           | 항입니다 | 도움말() |
|----------|------------------------------------------------------------------------|------|-------|
| 신청인 구분 🗸 | ● 개인 ○ 단체                                                              |      |       |
| 신청인 이름 🗸 | 본인인증 🗸                                                                 |      |       |
|          | * 먼저 위쪽의 <b>본인인증 버튼을 클릭</b> 하여 인증수단을 선택 하신 후 신청인 이름을 입력하여<br>주시기 바랍니다. |      |       |
|          |                                                                        |      |       |

#### 4. 인증방법 선택(휴대폰 인증하기)

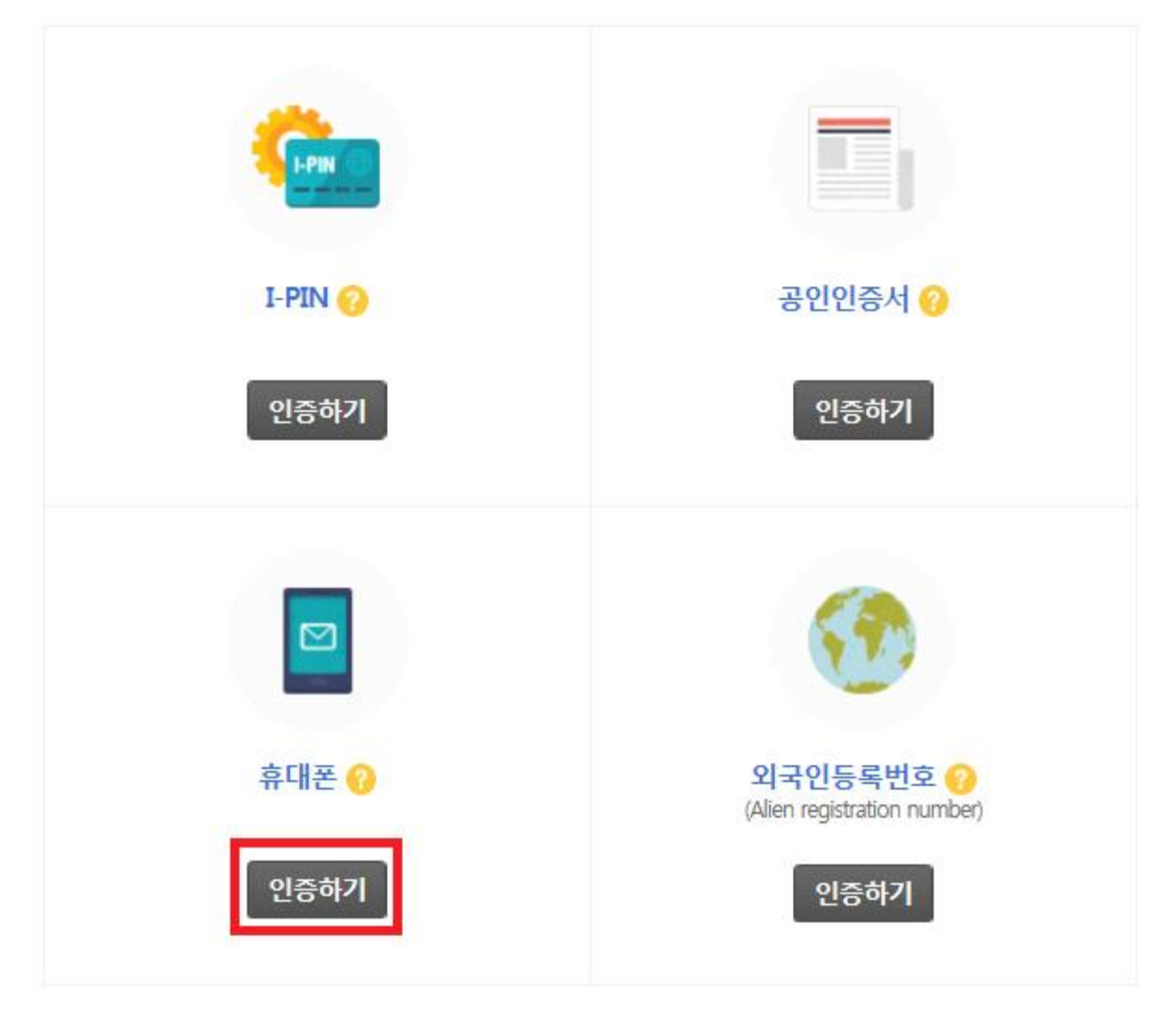

# 5. 통신사 선택 및 개인정보동의(4항목) 체크 후 시작하기 PASS

이용 중이신 통신사를 선택하세요.

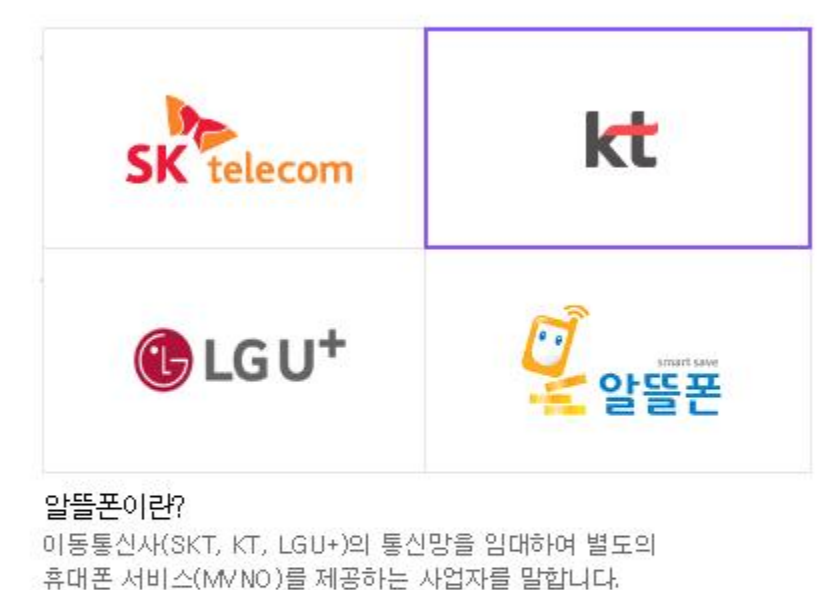

✓ 개인정보이용동의
 ✓ 고유식별정보처리동의
 ✓ 서비스이용약관동의
 ✓ 통신사이용약관동의

## 6. 문자인증 및 입력정보 확인

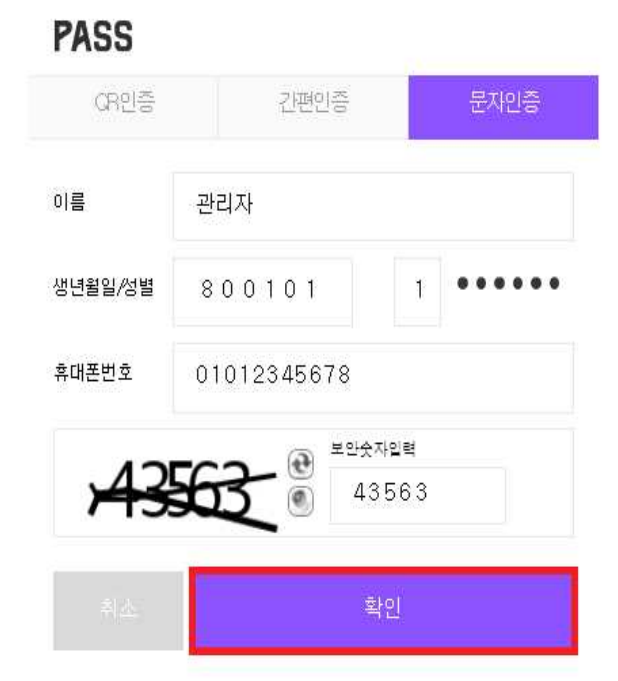

| 월 페이지 메시지                                                                                                    |
|----------------------------------------------------------------------------------------------------|
| [입력정보 확인하기]<br>- 이름 : 관리자<br>- 생년월일 : 1980년 01월 01일<br>- 휴대폰번호 : 010-1234-5678<br>- 통신사 : KT<br>- 성별 : 남자<br>- 국적 : 내국인<br>* 입력하신 정보물 다시 한번 확인해 주세요.<br>(일치하지 않으신 경우 "취소" 버튼 클릭) |
| 확인 취소                                                                                                    |

## 7. 인증번호 6자리 입력

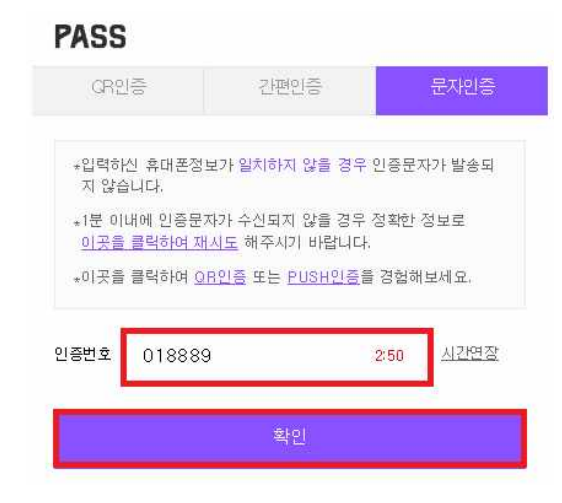

### 8. 신청인 확인 후 다음 메뉴 이동

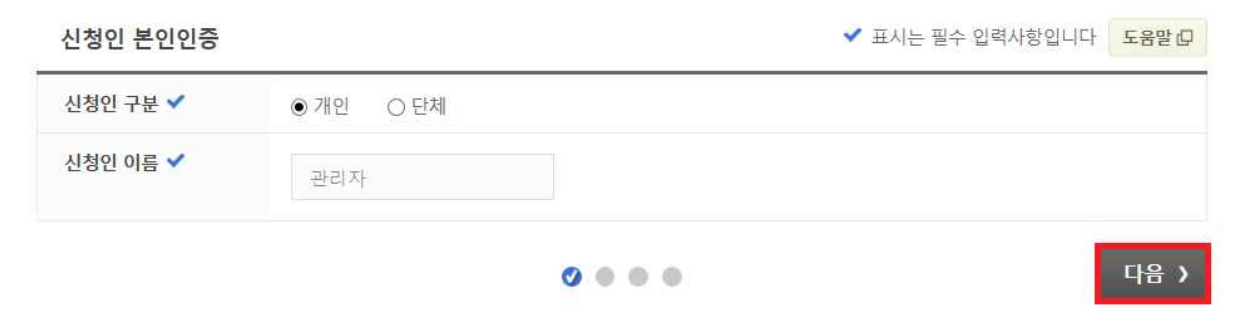

#### 9. 신청인 기본정보 입력 후 확인

확인방식 : 간편형(로그인만으로 확인) 위 내용으로 민원 신정을 계속 진행하시겠습니까?

확인 취소

신청인 기본정보

✔ 표시는 필수 입력사항입니다

| 연락처            | · 유선전화       -       -         · 휴대전화       010       ✓       -         · 유선전화와       휴대전화 중 한가지는 입력하여 주시기 바랍니다.                                                                                                    |      |
|----------------|----------------------------------------------------------------------------------------------------|------|
| 전자우편 🗸         | @ 선택하세요 ✔                                                                                                    |      |
| 주소 🗸           | 주소찾기         ※ 주소찾기 버튼을 클릭하여 우편번호를 찾은 후 상세주소를 입력하여 주시기 바랍니다.                                                                                                    |      |
| 민원발생지역         | 위의 주소와 동일한 지역 입니까? ○ 예 ● 아니요 ○ 해당없음<br>시도 선택하세요 ✔ 시군구 선택하세요 ✔                                                                                                    |      |
| 진행상황<br>통지방식   | <ul> <li>✓ 전자우편 □ 휴대전화문자메시지 ☑ 누리집(홈페이지)</li> <li>※ 선택하신 통지방식으로 민원의 접수, 이송, 연장 등 처리 진행 상황 안내를 받아 보실 수 있<br/>습니다.</li> <li>* 휴대전화 문자메시지의 진행상황 통지는 09시부터 18시까지 받으실 수 있고,<br/>그 이후 시간에 처리되는 진행상황 통지는 다음날 09시부터 통지됨을 안내드립니다.</li> </ul> |      |
| 민원답변<br>통지방식   | <ul> <li>□ 전자우편</li> <li>□ 서면</li> <li>☞ 누리집(홈페이지)</li> <li>※ 선택하신 통지방식으로 <mark>민원답변</mark>을 받아 보실 수 있습니다.</li> </ul>                                                                                                    |      |
| 나의민원 🗸<br>확인방식 | <ul> <li>● (간편형) 로그인 만으로 확인</li> <li>○ (보안형) 로그인(1단계) ⇒ 신청번호 등(2단계) 입력 후 확인 도움말 □</li> <li>※민원 정보 보호를 위해 단순질의 등이 아닌 경우 보안형을 선택하시기 바랍니다.</li> </ul>                                                                                 |      |
| < 이전           | • • • •                                                                                                    | 다음 ) |
| 뭘 페이지 메시지      |                                                                                                    |      |
| < 선택하신 '나의민    | 원확인방식' 확인 >                                                                                                    |      |

### 10. 민원 내용 작성

민원 내용

제목과 내용은 접수 후 수정, 삭제가 불가능하므로 다시 확인하시고 신청해 주시기 바랍니다.

✔ 표시는 필수 입력사항입니다

| 제목 🗸 |                                                                                                    |
|------|----------------------------------------------------------------------------------------------------|
| 내용 🗸 |                                                                                                    |
| 첨부파일 | 파일찾기       +       -         * 첨부파일에 개인정보가 포함되어 있는지 여부를 확인하여 주시기 바랍니다.       *         * 첨부파일 개수 : 최대 5개       -         첨부파일 전체 용량제한 : 80MB (첨부파일별 제한은 없음)       -         * 첨부 용량 초과 시 작성했던 내용이 초기화될 수 있으니 주의바랍니다.       *         * 첨부할 수 없는 확장자명       (exe, jsp, php, com, vbs, js, asp, html, htm, java, bat, xml, sh, cgi, php3, phtml, phps, pl, shtml, in, inc, lib, ph, jws, sml) |
|      | 귀하께서 제출하실 민원에 제보, 고발성 내용을 포함하고 있습니까?<br>〇 예 💿 아니요                                                                                                    |

#### 11. 민원공개여부 설정 후 신청

민원 공개 여부

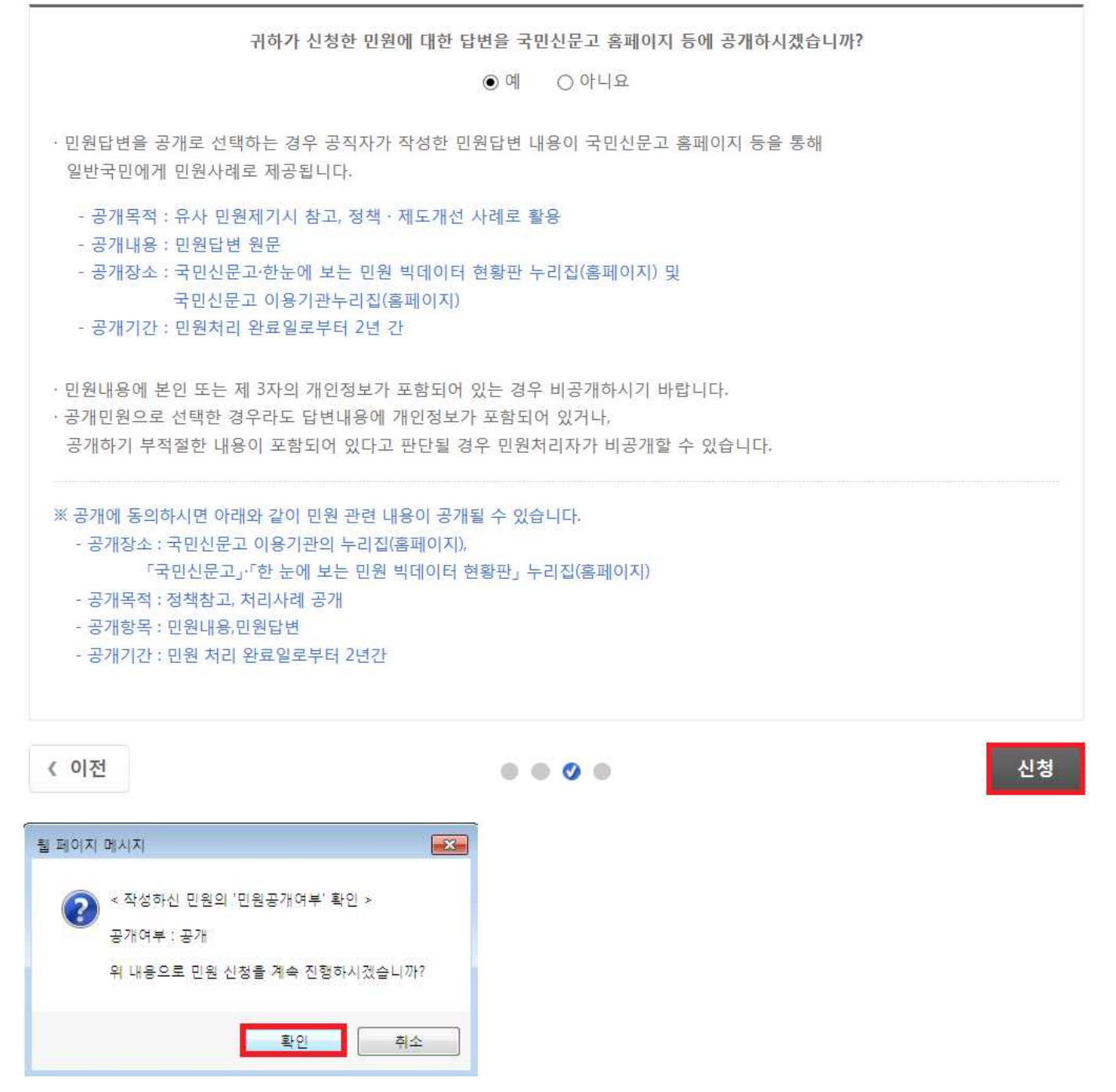

#### ※ 신청자가 공개에 동의시 군 홈페이지 등에 민원 내용이 공개될 수 있음

도움말

#### 12. 민원신청 완료

| 이 완료되었습니다.           |
|----------------------|
| 2001-197129          |
| 결과 확이 시 회원으로 로그이하 경우 |
|                      |
|                      |

#### 13. 접수한 민원내역 확인

#### 1) 휴대폰 인증

※ 휴대폰 인증절차는 5~7 과정 참조

| 소통참여      |   | 나의제안                                              |                                             |                  |                                           |   |
|-----------|---|---------------------------------------------------|---------------------------------------------|------------------|-------------------------------------------|---|
| 열린군수실     |   | Home 〉 소통참여 〉 군정                                  | 에바란다 > 나의제안                                 |                  | 0                                         | 0 |
| 군정에바란다    | - |                                                   |                                             |                  |                                           |   |
| • 제안신청    |   |                                                   |                                             |                  |                                           |   |
| · 나의세인    |   | 비회원 로그인                                           |                                             |                  | 1                                         |   |
| 자유게시판     |   | I-PIN                                             | 공인인증서<br>(Authenticated<br>certificate)     | 휴대전화             | 외국인등록번호<br>(Alien registration<br>pumber) |   |
| 홈페이지 개선의견 |   |                                                   | ecruiteatey                                 | 1                | numbery                                   |   |
| 칭찬합시다     |   |                                                   | 휴대전화 본업                                     | 인인증은 본인인증 대체 수단  | 간으로                                       |   |
| 설문조사      |   |                                                   | 인터넷에서 주민등록번호를 사용                            | 하지 않고도 본인임을 확인   | 할 수 있는 서비스입니다.                            |   |
| 정책자문위원회   | + |                                                   |                                             | 인증하기             |                                           |   |
|           |   | <ul> <li>● 본인명의로 발급</li> <li>● 타인의 주민등</li> </ul> | 급된 휴대전화로만 인증이 가능합니다.<br>특번호를 도용하거나 부정하게 사용함 | 경우에는 3년 이하의 징역 또 | 는 3천만원 이하의                                |   |

벌금에 처해질 수 있습니다.(관련법률 : 주민등록법 제37조)

#### ※ 등록한 게시글 클릭시 신청인 입력사항, 민원 신청내용, 처리기관 정보 확인 가능

| 등록건수 : <mark>3</mark> 건 |                                    |                         | 🕕 간편형    | 🕜 보안형 | 10개씩 보기              | ♥ 확인  |
|-------------------------|------------------------------------|-------------------------|----------|-------|----------------------|-------|
| 번호                      | 제목                                 | 처리기관명                   | 신청일      | 추진상황  | 신청인 <mark>구</mark> 분 | 만족도응모 |
| 3                       | <ol> <li>국민신문고 테스트 입니다.</li> </ol> | 전라남도 고 <mark>흥</mark> 군 | 20-01-10 | 신청    | 개인                   |       |
| 2                       | <ol> <li>테스트 게시글 📖</li> </ol>      | 전라남도 고흥군                | 20-01-08 | 완료    | 개인                   | 가능    |

| 번호 제목 처리기관명 신청일 추진상황 | 신청인구분 만   | · 적 전<br>한족도응모 |
|----------------------|-----------|----------------|
|                      | 10개씩 모기 💽 | ~] 직간          |
| 드로거스 2거 이가퍼런 이 바이러   |           | al 51.01       |

|   | 상세검색 ∨                                                 |            |     |
|---|--------------------------------------------------------|------------|-----|
|   | * 본인인증 정보는 120분 동안 유지되며, 소중한 개인정보를 보호하기 위해 이용 완료 시 반드시 | 나의민원 확인 종료 | 버튼을 |
| Ċ | 클릭하시거나 모든 브라우저를 종료하여 주십시오.                             |            |     |

| 2019-07 | -11 |     |                   | ~ 2020-01-10 |  |      |
|---------|-----|-----|-------------------|--------------|--|------|
| 1주일     | 1개월 | 3개월 | <mark>6개</mark> 뮐 | 1년           |  |      |
| 신청번로    |     | ~   |                   |              |  | 검색 Q |

Home > 소통참여 > 군정에바란다 > 나의제안

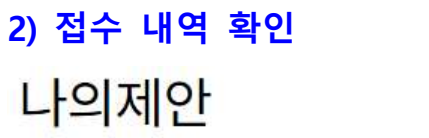

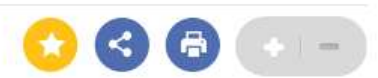